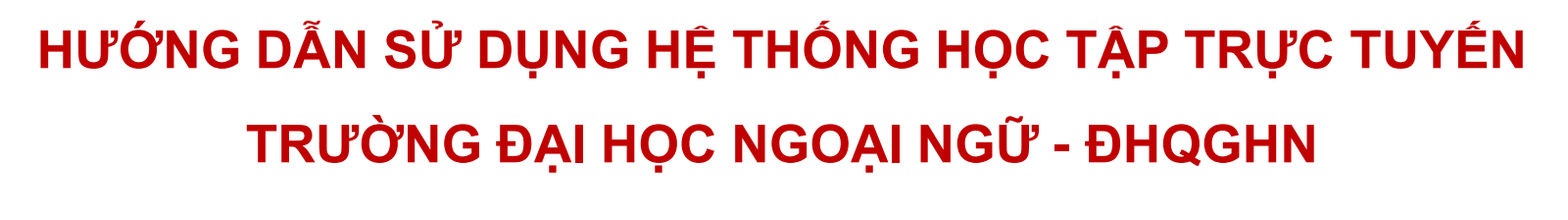

https://lcms.ulis.vnu.edu.vn

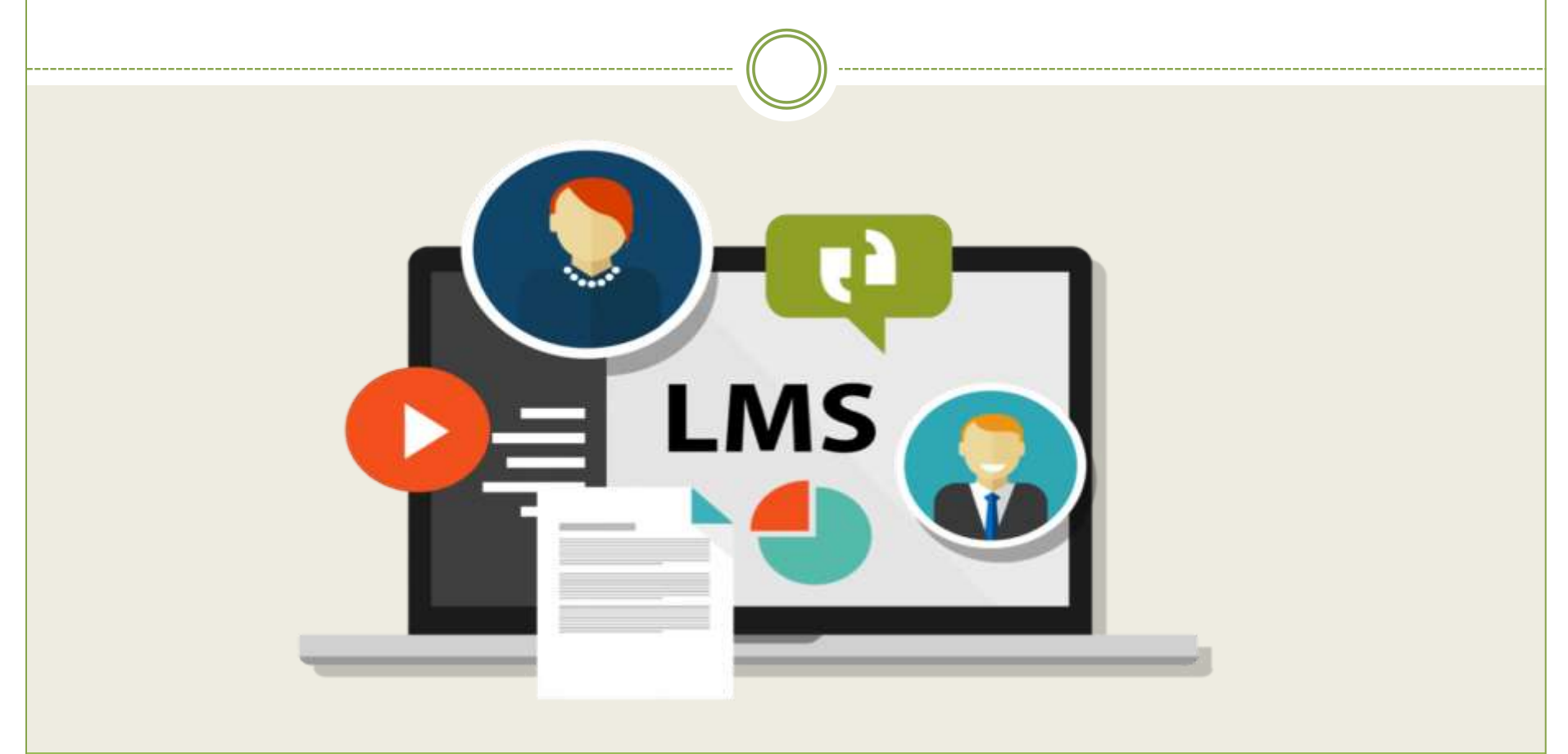

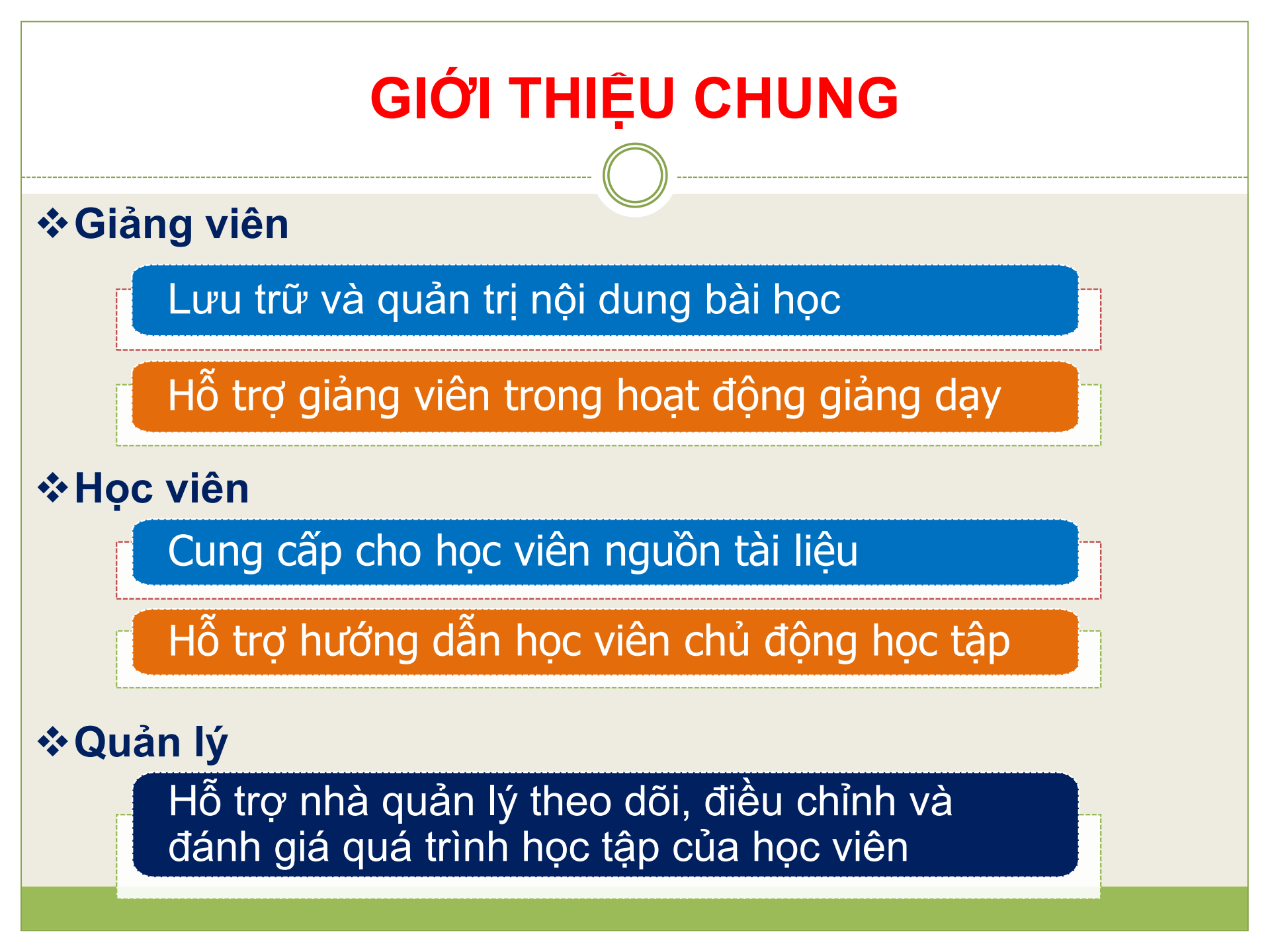

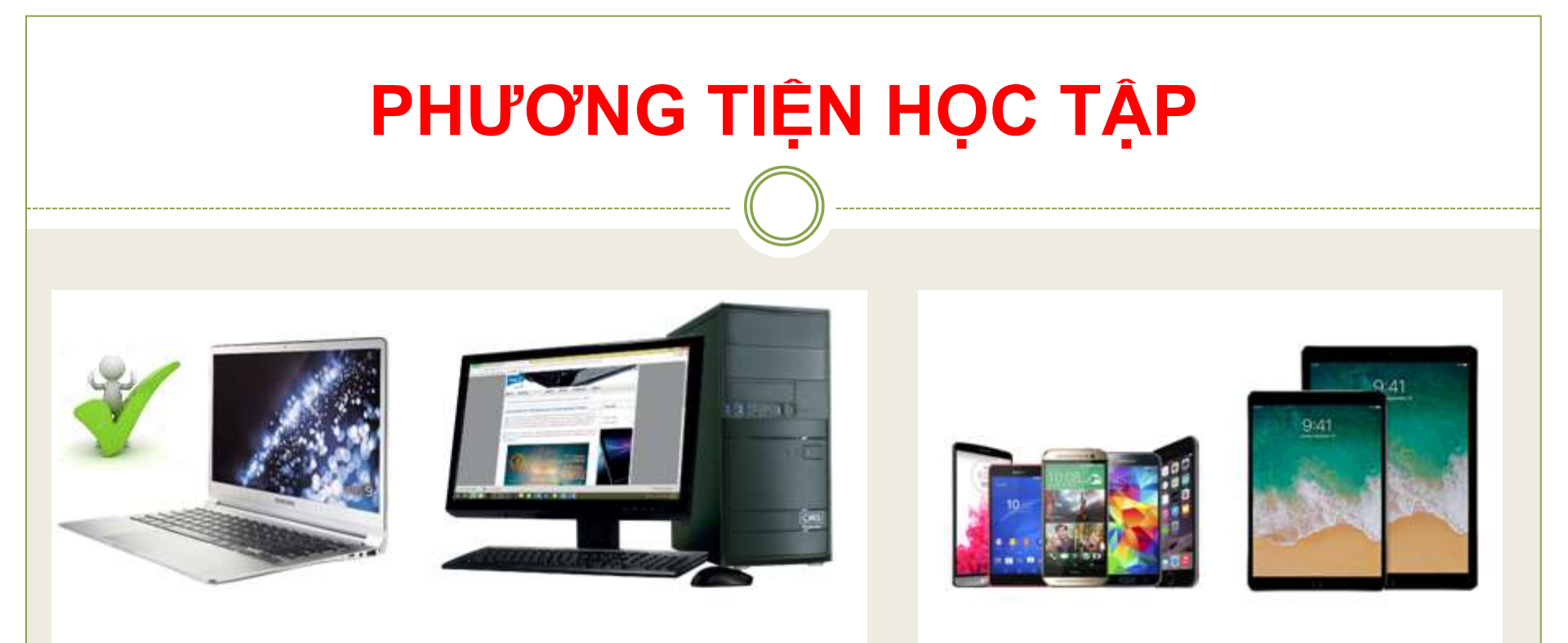

#### Máy tính hoặc thiết bị mobile có kết nối internet (wifi hoặc 3G)

### ĐĂNG NHẬP HỆ THỐNG

#### 

Bước 1: Truy cập vào link: Icms.ulis.vnu.edu.vn

Bước 2: Nhập vào thông tin
 Username: tài khoản được cấp
 Password: dhnn1955

Bước 3: Click chọn Login

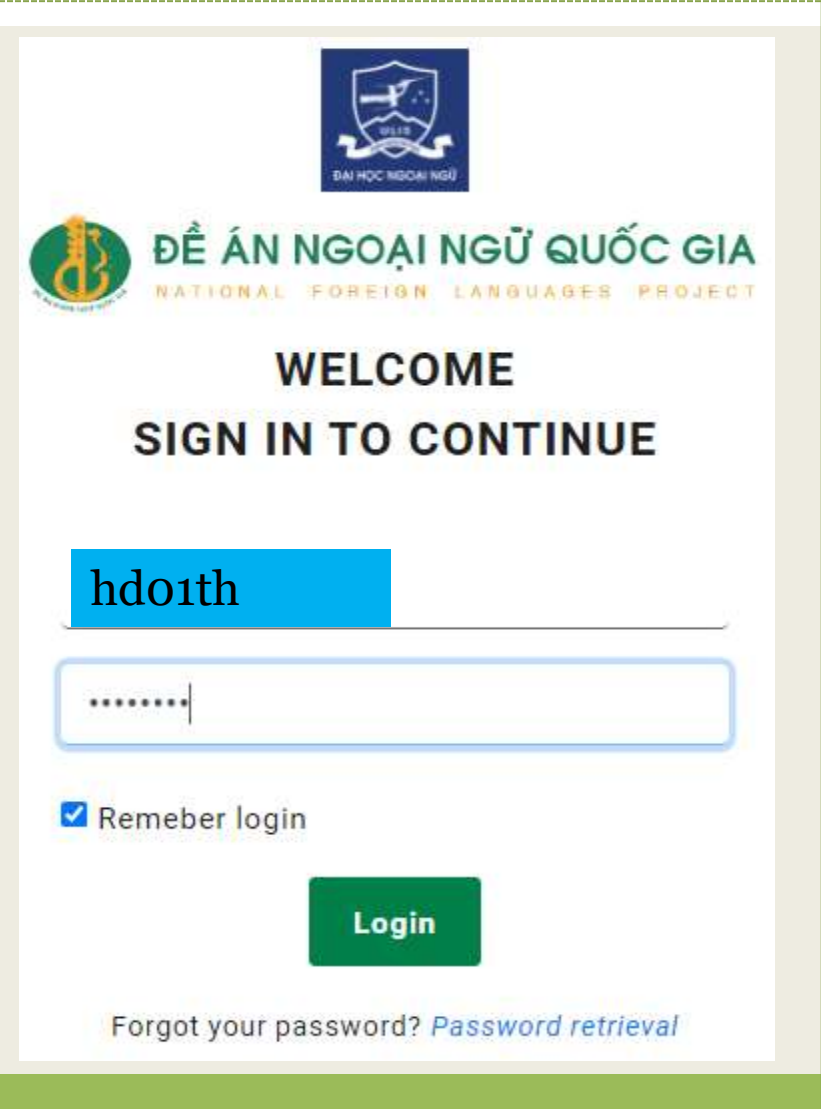

| CẬP NHẬ           | T THÔNG T                                                                                                    | IN                                                                                                    | CÁ NHÂN         |  |
|-------------------|----------------------------------------------------------------------------------------------------|----------------------------------------------------------------------------------------------------|-----------------|--|
| 🟛 Home 🛛 🎓 Cou    | irses                                                                                                    |                                                                                                    | 💽 📿 Họ và tên   |  |
|                   | Click Home để về<br>trang chủ lcms                                                                                                    |                                                                                                    |                 |  |
| Full name         | Date of Birth                                                                                                    |                                                                                                    | Address         |  |
| Họ tên học viên   | mm/dd/yyyy                                                                                                    |                                                                                                    |                 |  |
| Email address     | Contact Number                                                                                                    |                                                                                                    | Gender          |  |
|                   |                                                                                                    |                                                                                                    | Select gender V |  |
| Update Cancel     |                                                                                                    |                                                                                                    |                 |  |
| Change Password   | Luuv: kiểm tra và                                                                                                    | ate of Birth Address   mm/dd/yyyy Image: Contact Number   ontact Number Gender   Select gender Select gender   Lưu ý: kiểm tra và cập nhật các thông tin tài khoản như họ tên, ngày sinh, địa chỉ, email Niêng password không bắt buộc thay đổi. Sau đó click Update và Change |                 |  |
| Password          | <ul> <li>khoản như họ tên, ngày sinh, địa chỉ, email</li> <li>Riêng password không bắt buộc thay đổi.</li> <li>Sau đó click Update và Change</li> </ul> |                                                                                                    |                 |  |
| Re-enter Password |                                                                                                    |                                                                                                    |                 |  |
| Change Cancel     | ]                                                                                                    |                                                                                                    |                 |  |

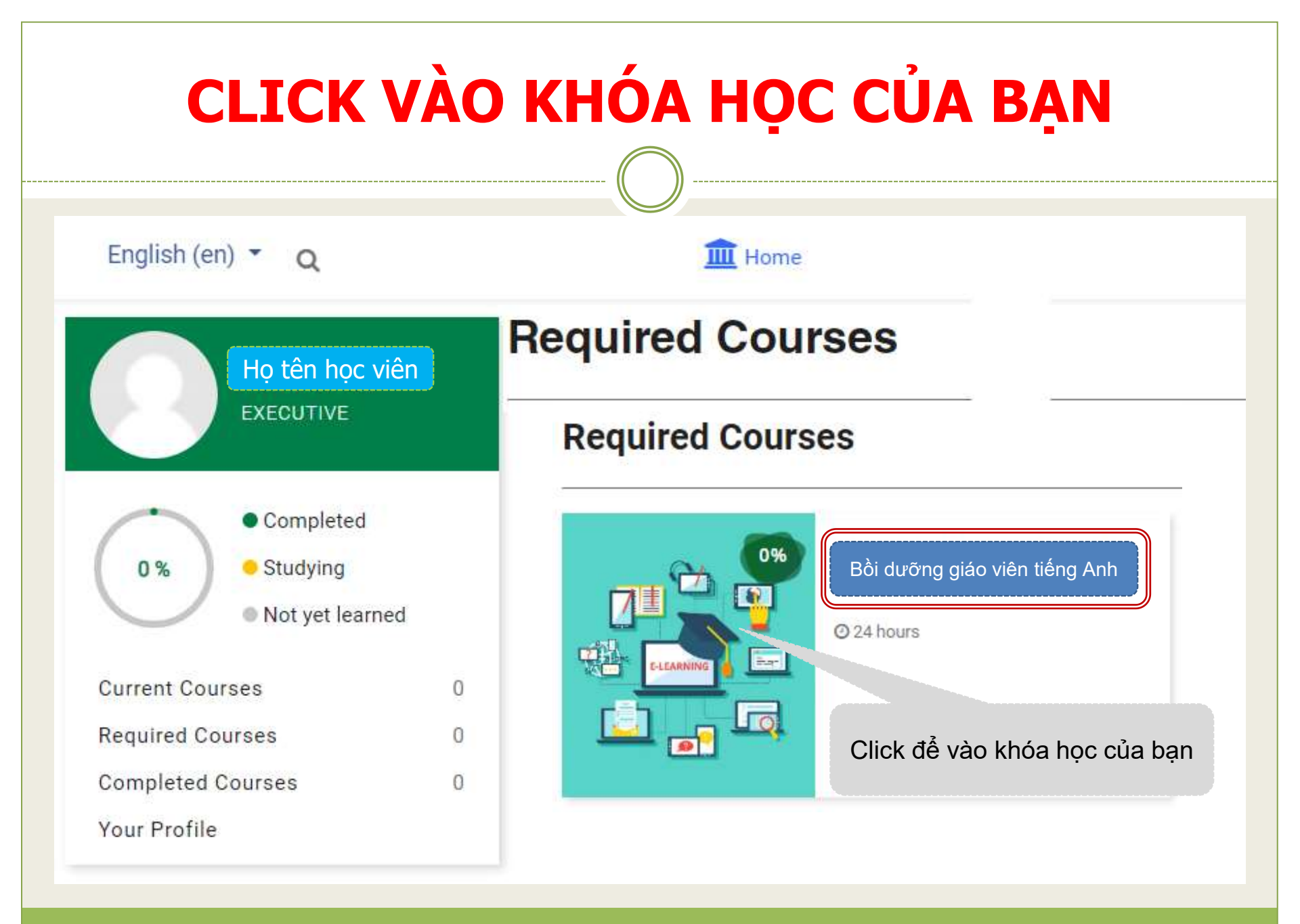

# NỘI DUNG KHÓA HỌC

Ngoài Module đầu tiên là giới thiệu về khóa học, các Module khác đều có cấu trúc như sau:

MODULE 02: MANAGING THE PHYSICAL ENVIRONMENT

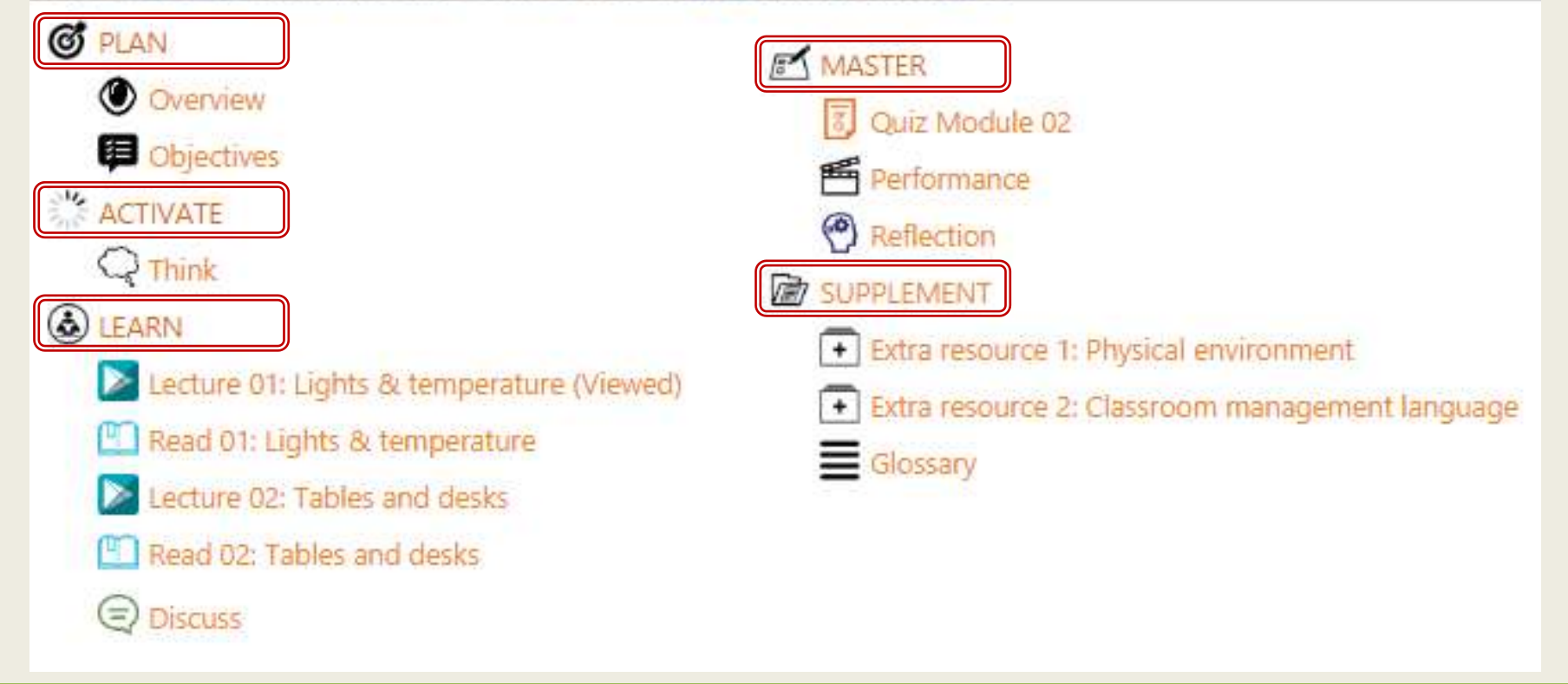

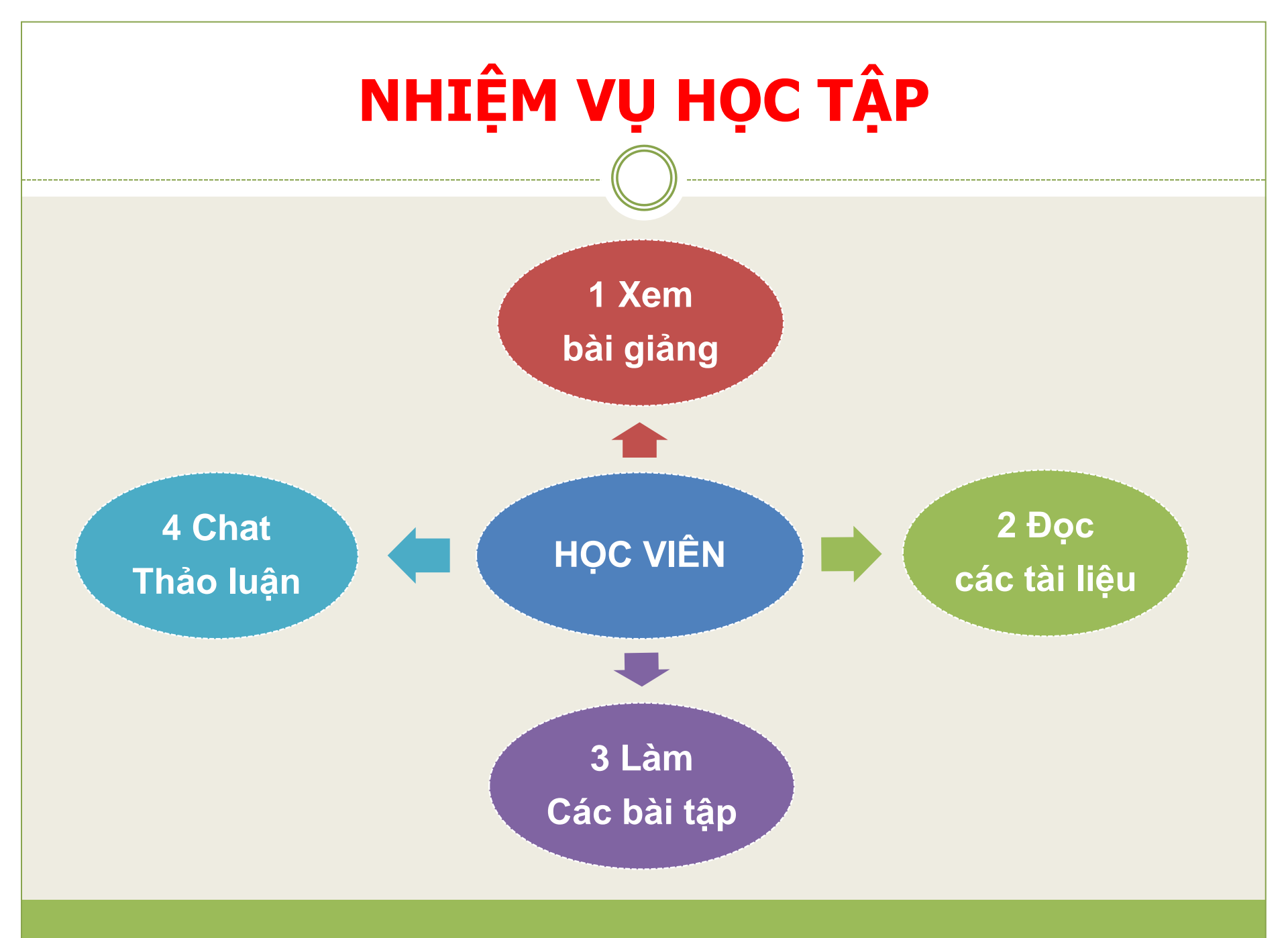

### CÂU HỔI

**<u>CÂU 1:</u>** Đường link nào để truy cập đến hệ thống học tập trực tuyến của trường ĐHNN – ĐHQGHN ?

□1. https://lcms.ulis.vnu.edu.vn

□2. https://ulis.vnu.edu.vn

□3. https://lms.vnu.edu.vn

□4. https://lcms.edu.vn

## CÂU HỎI

**<u>CÂU 2:</u>** Mật khẩu mặc định của học viên dung để truy cập hệ thống học tập trực tuyến của trường ĐHNN – ĐHQGHN ?

□1. Dhnn1955

- **2.** DHNN1955
- **3**. 1955dhnn

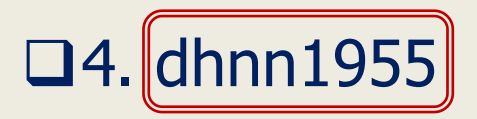

# LIÊN HỆ HỖ TRỢ KỸ THUẬT 24/7

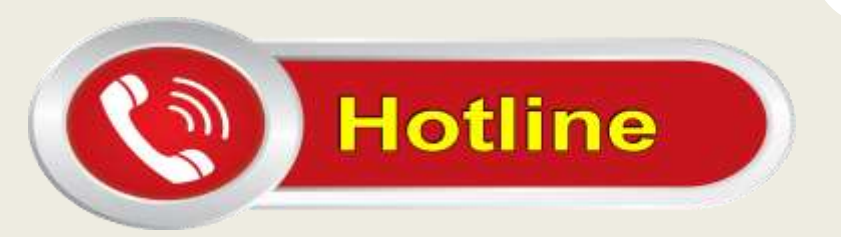

- O904378479 (Mr Dũng)
- □ 0983569234 (Mr Bình)
- O383040091 (Mr Quân)